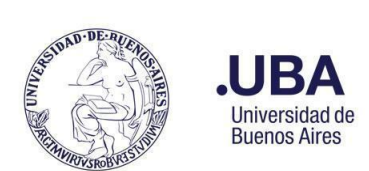

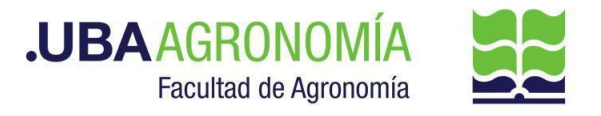

#### CONTENIDO

| DESCRIPCIÓN DEL PROCEDIMIENTO:                                          | 2 |
|-------------------------------------------------------------------------|---|
| FASE 1: Proceso automático del Sistema de Licencias AgroLic!            | 2 |
| FASE 2: Certificación y envío del informe de franquicias                | 2 |
| ANEXO I                                                                 | 5 |
|                                                                         | 5 |
| Activar el reenvio automático de mails a otra cuenta mediante un filtro | 5 |

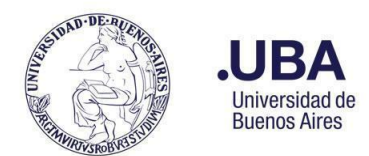

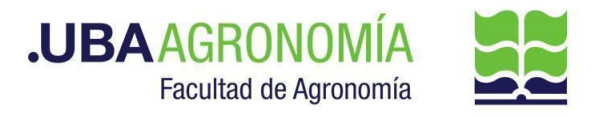

### **DESCRIPCIÓN DEL PROCEDIMIENTO**:

Todas las franquicias semanales usufructuadas por cada empleado rentado de la FAUBA deberán ser certificadas por cada responsable de área docente y nodocente y enviadas a la Dirección de Personal, el primer día hábil de la semana siguiente, mediante comunicación oficial (CCOO) del Sistema de Expediente Electrónico SEE.

Este procedimiento consta de 2 fases:

- La generación automática, desde el Sistema de Licencias AgroLic!, del informe de franquicias de cada área docente y nodocente, registradas por los empleados en la App franquicias@agro.uba.ar y
- 2) La certificación y envío del informe de franquicias a la Dirección de Personal por medio del Sistema de Expediente Electrónico SEE.

#### FASE 1: Proceso automático del Sistema de Licencias AgroLic!

- 1.1. El día lunes de cada semana el **Sistema AgroLic! genera, en forma automática,** el informe de franquicias de la semana anterior<sup>1</sup>, registradas en cada una de las áreas docentes y nodocentes y lo remite, vía mail, al responsable del área que corresponda, indicando en el asunto **"AgroLic Franquicias Semanales"**.
- 1.2. Una vez recibido el mail enviado por el Sistema AgroLic!, el responsable puede optar por pasar a la fase 2 y ejecutar la producción de la CCOO por sí mismo o bien delegar esta tarea en su asistente administrativo, reenviando a su correo el mail recibido (ver en el Anexo I la manera de automatizar este envío por única vez y de forma permanente).

#### FASE 2: Certificación y envío del informe de franquicias

#### Productor (responsable o asistente administrativo del área)

- 1.3. El primer día hábil de cada semana, abre el mail enviado por el Sistema AgroLic! y descarga, en su computador, el archivo XLS adjunto, conteniendo las franquicias de la semana anterior, correspondientes al área del certificante. El archivo XLS ya viene preconfigurado con el nombre: **"Franquicias - Nombre del área - Período a informar".**
- 1.4. Accede al Sistema de Expediente Electrónico (SEE) <u>https://cas-prod.ee.uba.ar</u> con su clave y contraseña y, desde su Escritorio Único (EU), ingresa al Módulo de Comunicaciones Oficiales (CCOO).
- 1.5. Crea una CCOO con Tipo de Documento NOTA .

<sup>&</sup>lt;sup>1</sup> El informe contendrá las franquicias registradas en la App franquicias.agro.uba.ar del día lunes al día domingo de la semana previa al día que se ejecute el proceso automático.

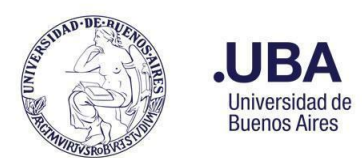

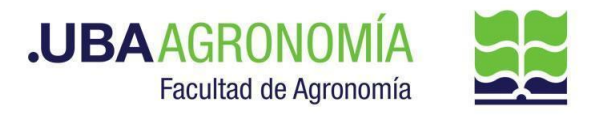

| Búsqueda Tipo Documento                    |          |                        |                 |
|--------------------------------------------|----------|------------------------|-----------------|
| Buscar nota                                |          |                        |                 |
| Nombre                                     | Acrónimo | Descripción            | Características |
| <ul> <li>Comunicaciones</li> </ul>         |          |                        |                 |
| Nota Firma Conjunta                        | NFCT     | Nota Firma Conjunta Tr | 🗈 🗃 T           |
| Nota                                       | NO       | Nota                   |                 |
| NOTA                                       | NOTA     | NOTA                   | <b>D®T</b>      |
| Nota Digitalizada                          | NTD      | Nota Digitalizada      |                 |
| <ul> <li>Inf; Prov; Dictámentes</li> </ul> |          |                        |                 |
| Nota Firma Conjunta                        | NOTFC    | Nota Firma Conjunta    | 🗋 🚷 🐻           |

Gráfico 1

- a. Completa el campo **Referencia** con el mismo nombre del archivo XLS guardado previamente.
- b. Adjunta como archivo embebido el archivo XLS guardado previamente.
- c. En el cuerpo de la nota debe indicar que se informan las franquicias correspondientes al período de referencia y volcar las justificaciones que sean pertinentes.

Las franquicias que no hayan sido oportunamente registradas por el empleado en la App <u>franquicias@agro.uba.ar</u> y que, por ende, no figuran en la planilla adjunta, deberán ser informadas en el cuerpo de la nota indicando: Nombre, Apellido y DNI (o legajo) del empleado, fecha de la franquicia (desde/hasta), tipo de franquicia, motivo y certificado (si corresponde).

- d. Agrega, como **Destinatarios de la Nota**, los usuarios de la Dirección de Personal y Liquidación de Haberes **MTREFONTANE y CFREDES**, con copia oculta al mismo productor.
- 1.6. Firma la nota presionando el botón **"Firmar yo mismo el documento"** o bien, presiona el botón **"Enviar a firmar"** según corresponda.

#### Firmante

- 1.7. Accede al Sistema de Expediente Electrónico con su clave y contraseña.
- 1.8. En su **Buzón de Tareas Pendientes del Módulo CCOO**, localiza el Documento tipo NOTA enviado por el productor e ingresa a éste presionando el botón al final del renglón.
- 1.9. Se abre la pantalla **Firma de Documento.** Desde allí el firmante puede pre visualizar el cuerpo de la Nota y, antes de firmar, modificarlo presionando el botón "**Modificar yo mismo el Doc.**" o bien rechazar el pedido de firma, presionando el botón "**Rechazo firmar el documento**" (el sistema lo remite nuevamente al productor, previo ingreso de un Motivo de Rechazo).
- 1.10. Si el firmante considera que el documento es correcto, procede a su firma presionando el botón **Firmar con Certificado** o **Firmar con Token USB,** según le corresponda.

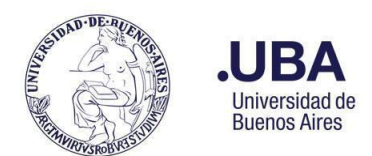

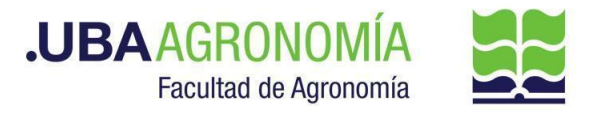

1.11. Una vez firmado, el documento se remite automáticamente al destinatario de la Dirección de Personal indicado en la nota.

# Dirección de Personal y Liquidación de Haberes (usuarios designados como destinatarios del documento)

- 1.12. Accede al Sistema de Expediente Electrónico con su clave y contraseña.
- 1.13. En la **Bandeja CO del Módulo CCOO**, localiza el Documento tipo NOTA conteniendo el informe de las franquicias.
- 1.14. Desde la columna **"Acción"** accede al **"Detalle"** de la Nota , desde donde se podrá visualizar o descargar en formato PDF.
- 1.15. Con la información recibida, realiza los chequeos correspondientes y aprueba o no las franquicias en el Sistema AgroLic!. Hecho esto, se da por finalizado el circuito.
- 1.16. En caso de surgir inconvenientes en la aplicación de alguna franquicia, debe comunicar esta situación al firmante mediante una respuesta a la CCOO recibida. Para ello:
  - a. Desde la columna "Acción" de la NOTA selecciona la opción "Continuar". Esta acción lleva a la producción de un nuevo documento en el que quedará asociada la CCOO original.
  - b. En el cuerpo del documento debe indicar el motivo del inconveniente con la/s franquicia/s que no estaban en condiciones de ser aplicadas, para su toma de conocimiento.
  - c. Procede a firmar el documento con certificado. El documento se remite automáticamente al productor originario de la nota, para su toma de conocimiento o devolución de respuesta, según corresponda.

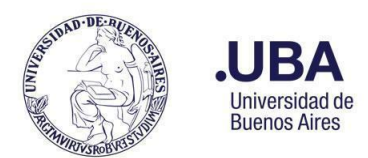

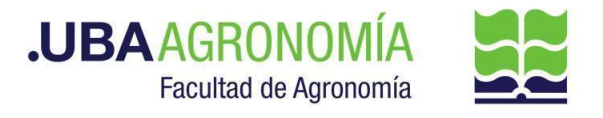

### ANEXO

#### Activar el reenvío automático de mails a otra cuenta mediante un filtro

- 1. Ingresar a su cuenta de correo @agro.uba.ar.
- 2. En la esquina superior derecha, hacer clic en el ícono de Configuración 💱 y a continuación en la opción "Ver todos los ajustes".
- 3. Hacer clic en la pestaña "Reenvío y correo POP/IMAP".
- 4. En la sección **"Reenvío"**, hacer clic en **"Agregar una dirección de reenvío"**.
- 5. Ingresar la dirección de correo electrónico donde se desea reenviar los mensajes.
- 6. Haz clic en **Siguiente > Continuar > Aceptar**. Se enviará un mensaje de verificación a esa dirección.
- Es posible elegir la acción que se desea que se lleve a cabo con la copia de los correos electrónicos que se reenvíen. Es recomendable elegir la opción "Conservar la copia de Gmail en Recibidos".
- 8. En la parte inferior de la página, hacer clic en "Guardar cambios".
- 9. En la ventana de Configuración, hacer clic en la pestaña "Filtros y direcciones bloqueadas".
- 10. Al pie de página, hacer clic en **"Crear un filtro"** (si aparece el mensaje "si desea ir al paso siguiente" responder **"Aceptar"**).
- 11. En la ventana siguiente completar los campos **De** con el texto <u>asistencia@agro.uba.ar</u> y Asunto con el texto Agrolic - Franquicias Semanales, respetando tal como figura a continuación y luego hacer clic en "Crear filtro".

| De                | asistencia@agro.uba.ar,         |   |
|-------------------|---------------------------------|---|
| Para              |                                 |   |
| Asunto            | AgroLic - Franquicias Semanales |   |
| Contiene las pala | pras                            |   |
| No contiene       |                                 |   |
| Tamaño            | mayor que 🔹 MB                  | Ŧ |
| Contiene a        | hivos adjuntos                  |   |
|                   | Crear filtro Buscar             |   |

12. En la siguiente ventana tildar la casilla **"Reenviarlo a:",** elegir la dirección de correo añadida anteriormente y, hecho esto, hacer clic en el botón **"Crear filtro".** 

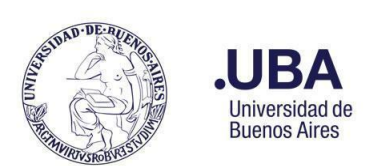

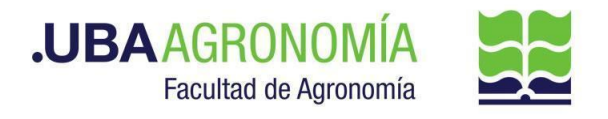

| ÷    | Cuando un mensaje coincida de forma exacta con los criterios de búsqueda:          |
|------|------------------------------------------------------------------------------------|
|      | Saltar Recibidos (Archivarlo)                                                      |
|      | Marcar como leído                                                                  |
|      | Destacar                                                                           |
|      | Aplicar la etiqueta: Elige una etiqueta 👻                                          |
|      | Reenviarlo a: Elige una dirección Añadir dirección de reenvío                      |
|      | Eliminar                                                                           |
|      | No marcar nunca como spam                                                          |
|      | Enviar plantilla: Elegir una plantilla 👻                                           |
|      | Marcar siempre como importante                                                     |
|      | No marcar nunca como importante                                                    |
|      | Clasificar como: Elige una categoría 👻                                             |
|      | Aplicar el filtro también a las <b>0</b> conversaciones que cumplen los criterios. |
| Nota | a: no se reenviará el correo anterior.                                             |
| 0    | Más información Crear filtro                                                       |

 Una vez creado el filtro, se puede ver reflejado en la pestaña "Filtros y direcciones bloqueadas", con la posibilidad de editarlo para cambiar los criterios de reenvío, o eliminarlo:

| Coincide con: from:(asistencia@agro.uba.ar) subject:(AgroLic - Franquicias Semanales) | editar | eliminar |
|---------------------------------------------------------------------------------------|--------|----------|
| Accion: Reenviar a@agro.uba.ar                                                        |        |          |

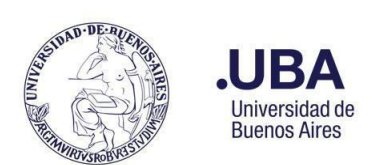

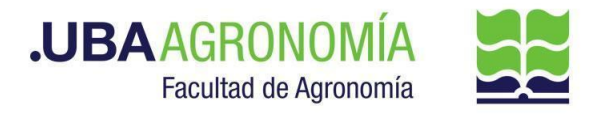

# **ANEXO II**

#### Acerca de AgroLic! - Sistema de Gestión de Licencias

Este sistema, accesible vía web, permite la administración de licencias ordinarias, licencias extraordinarias y permisos especiales de cada empleado de la FAUBA, como así también la consulta del parte diario de asistencia del personal de cada área.

- <u>Reseña del Sistema AgroLic!</u>
- Manual de uso Perfil Responsable de Área.